# Retire seu CONTRACHEQUE pelo site

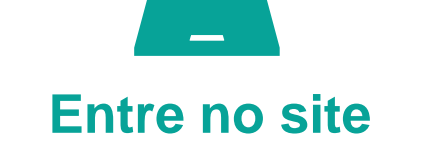

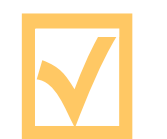

**Crie seu** 

acesso

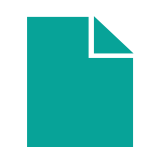

Retire seu contracheque

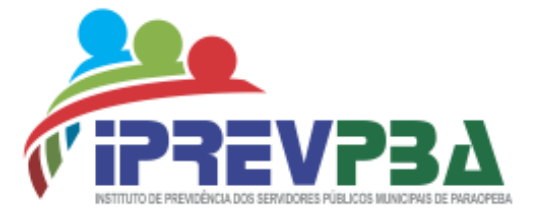

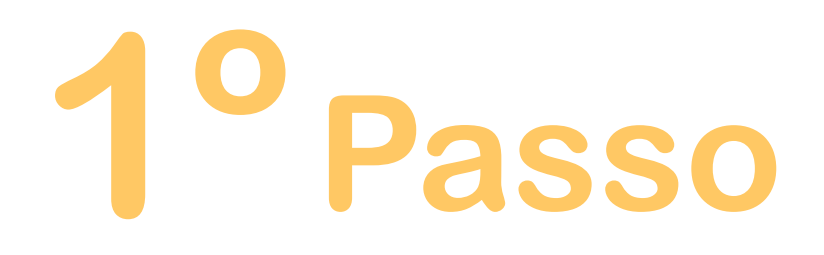

## Acesse o site do IPREV PBA

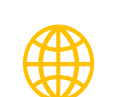

Acesse o site através do link:

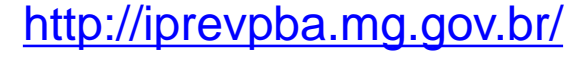

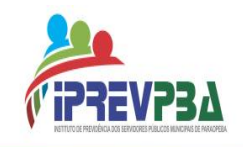

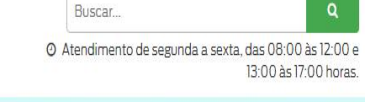

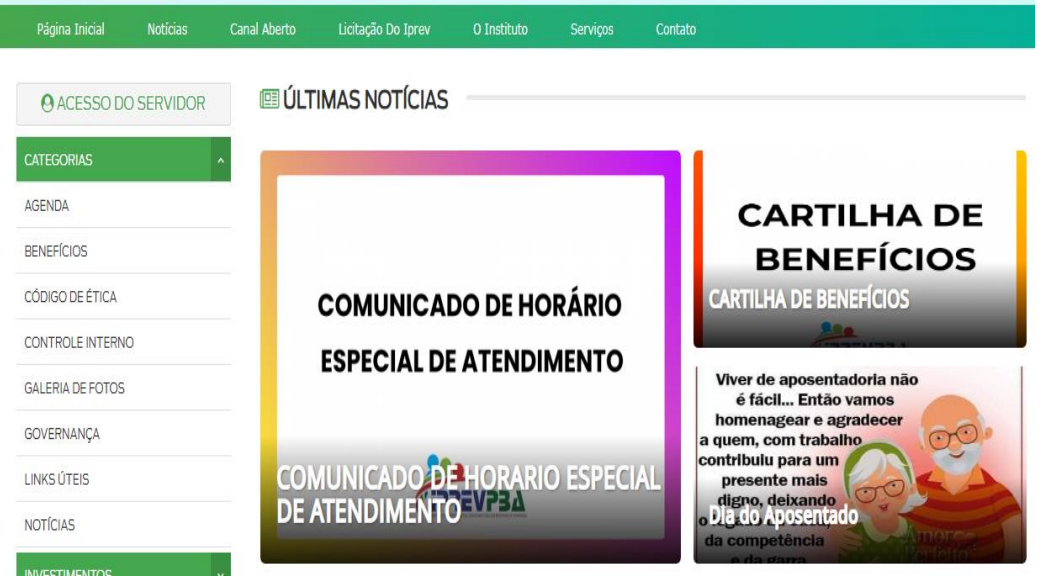

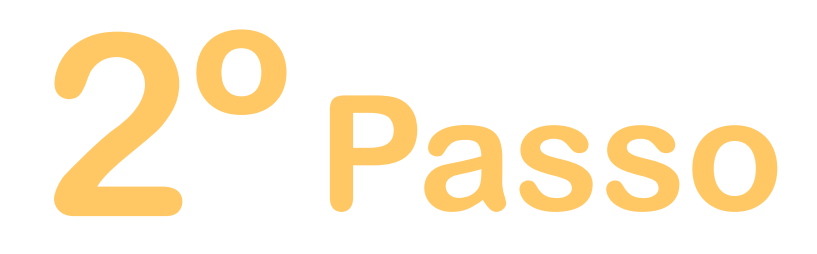

#### Crie o seu login

Caso seja seu primeiro acesso, clique em **"Primeiro acesso",** preencha as informações solicitadas e clique em **"Cadastrar"** 

No canto superior esquerdo, clique no botão "ACESSO AO SERVIDOR"

| Página Inicial  | Notícias   | Canal Aberto | Licitação Do Iprev |
|-----------------|------------|--------------|--------------------|
| O ACESSO D      | O SERVIDOR | 💷 ÚĽ         | TIMAS NOTÍCIA      |
| CATEGORIAS      |            | ^            |                    |
| AGENDA          |            |              |                    |
| BENEFÍCIOS      |            |              |                    |
| CÓDIGO DE ÉTICA |            |              | COMUNIC            |

| Portal           | do Segurac      | do |
|------------------|-----------------|----|
| Cadastro Se      | rvidor          |    |
| CPF do Servidor: |                 |    |
|                  |                 |    |
| Data de Nascimen | to do Servidor: |    |
|                  |                 |    |
| Senna:           |                 |    |
| Confirma Senha:  |                 |    |
|                  |                 |    |
| Cadastrar Lo     | gin             |    |

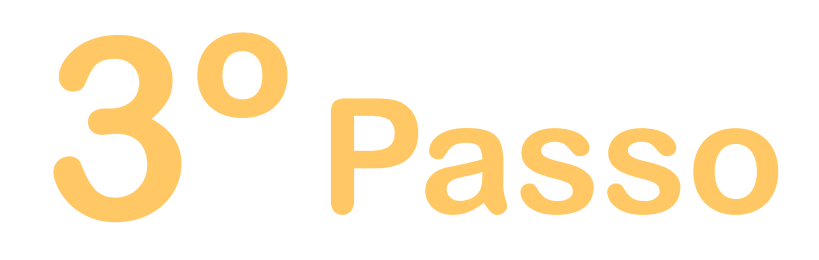

#### Acesse sua conta

Depois de feito o cadastro, faça seu login preenchendo os dados solicitados. Clique em "**Logar**" para entrar no Portal do Servidor.

| Login Servidor        |  |
|-----------------------|--|
| CPF do Servidor:      |  |
| L                     |  |
| Senha:                |  |
|                       |  |
| Logar Primeiro Acesso |  |
|                       |  |

Portal do Segurado

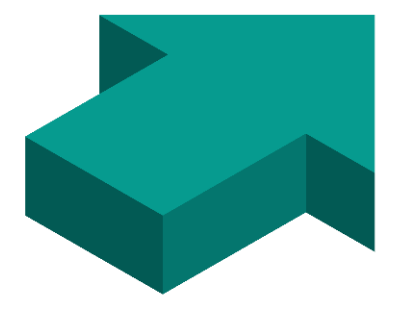

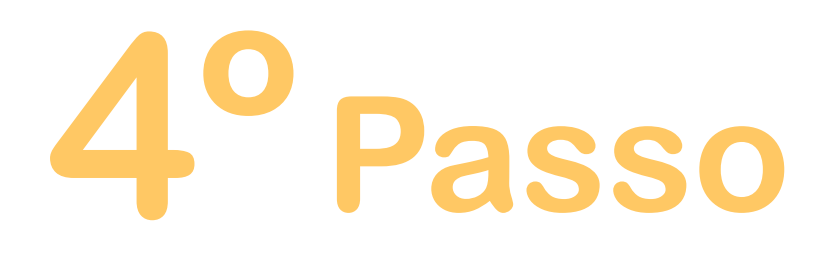

### Consulte seu contracheuge

Ao entrar no Portal do Servidor, você terá acesso a todos os seus contracheques emitidos até a presente data. Basta selecionar o período que deseja consultar. **\*Favor verificar sua(s) matrícula(s) no canto superior direito. Dependendo do caso poderá haver mais de uma matrícula.** 

Contracheque Contracheque 13º

| Contracheque<br>Acesso do servidor / Contracheque | e             |        |
|---------------------------------------------------|---------------|--------|
| Período: 08/2019                                  | até 01/2020 🔻 | Buscar |